1. Начальная страница Master Journal List

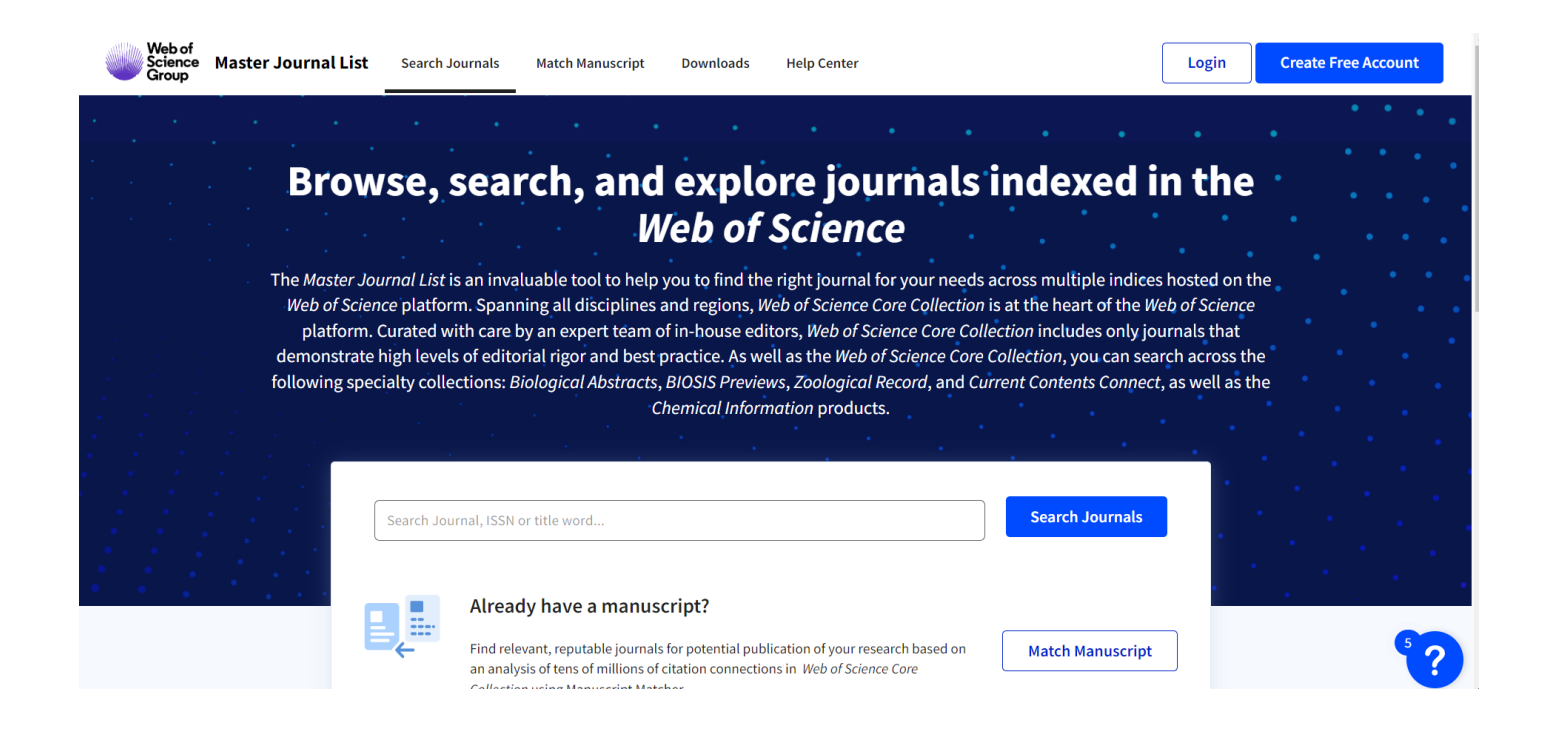

2. Авторизация (можно использовать учетные данные Web of Science, Publons)

| Web of<br>Science<br>Group | Master Journal List                                            | Search Journals                                                            | Match Manuscript                                                                        | Downloads                                                               | Help Center                                                    |                                                                               |                                                      | Login                                 | Create Free Account |
|----------------------------|----------------------------------------------------------------|----------------------------------------------------------------------------|-----------------------------------------------------------------------------------------|-------------------------------------------------------------------------|----------------------------------------------------------------|-------------------------------------------------------------------------------|------------------------------------------------------|---------------------------------------|---------------------|
|                            |                                                                | NEW                                                                        | The power of the Web of mobile device, wherever                                         | Science™ on your<br>inspiration strikes                                 | S.                                                             | Dismiss                                                                       | Learn More                                           |                                       |                     |
|                            | You can now sig<br>If you previously h<br>for that service, re | n in to <i>Web of Scie</i><br>ad a ResearcherID ac<br>setting your passwor | nce, Publons, EndNote,<br>ccount or already have an a<br>d if you do not recall it. Thi | and <i>InCites</i> with<br>account with one of<br>is will update your p | one email addr<br>i the above produ<br>password for <i>Mas</i> | ress and password.<br>Icts, please sign in to Ma<br>Iter Journal List, Web of | ster Journal List using y<br>Science, Publons, EndNi | your credentials<br>ote, and InCites. |                     |
|                            |                                                                | Sign in to contin                                                          | ue with Web of Science                                                                  | ce Master Jourr                                                         | nal List                                                       |                                                                               |                                                      |                                       |                     |
|                            |                                                                | Email address                                                              | 5                                                                                       |                                                                         | Not a m                                                        | ember yet?<br>ster                                                            |                                                      |                                       |                     |
|                            |                                                                | Password<br>Forgot Pass                                                    | word?                                                                                   | o<br>O                                                                  | R                                                              |                                                                               |                                                      |                                       | \$?                 |

3. Перейти на страницу поиска журналов «Search Journals»

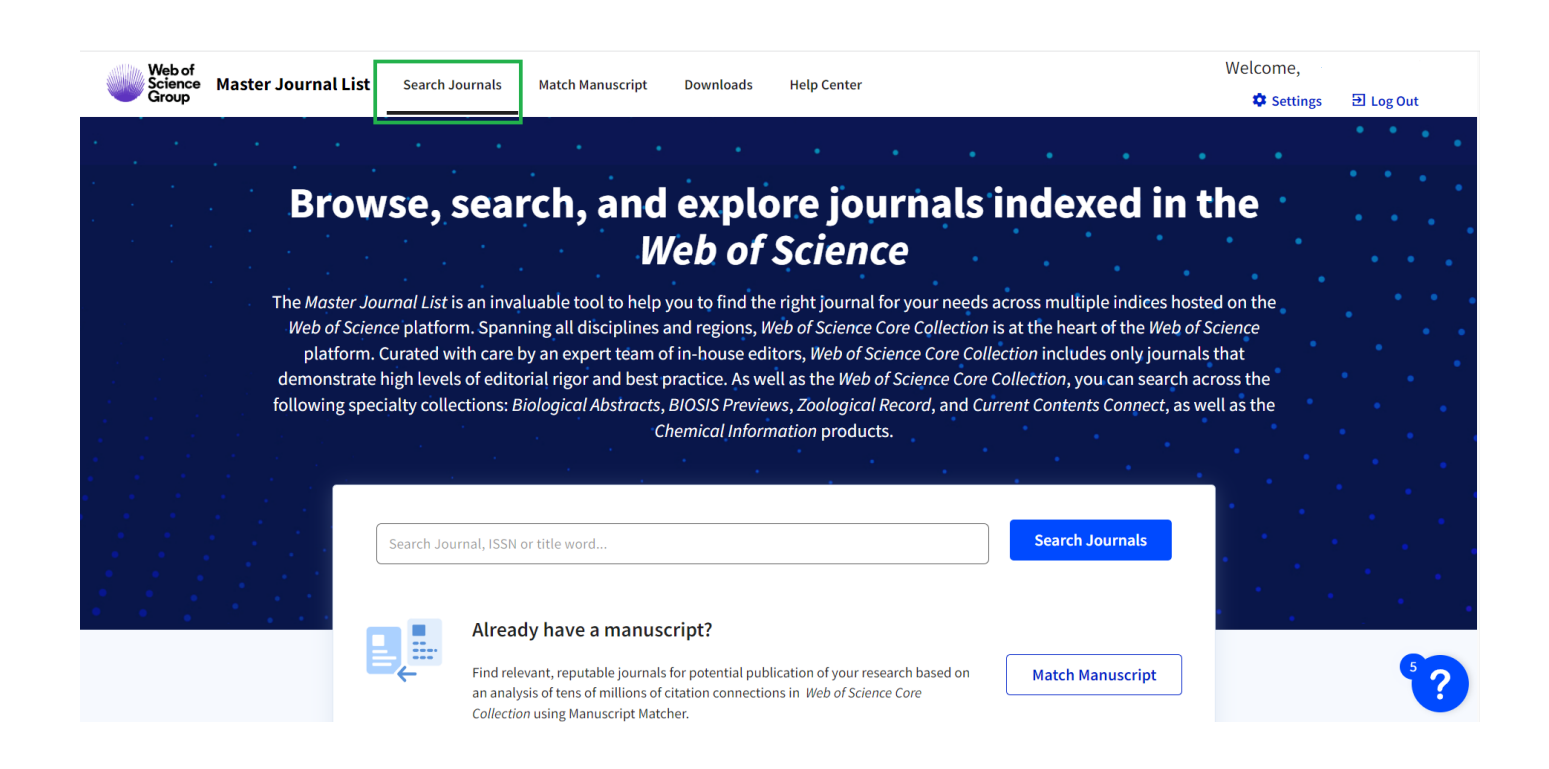

4. В поисковой строке ввести запрос (название журнала). Например, *«Surface and Coatings Technology».* 

|   | Web of<br>Science<br>Group | Master Jou               | ırnal List                                                                | Search Journals                                                                                         | Match Manuscri                                                                                                 | pt Downloads                                                                                                    | Help Center                                                                                                    |                                                                                                  |                                                                                                    | •                                                                                             | Settings    | Ð Log | -<br>Out |
|---|----------------------------|--------------------------|---------------------------------------------------------------------------|----------------------------------------------------------------------------------------------------|----------------------------------------------------------------------------------------------------|----------------------------------------------------------------------------------------------------|----------------------------------------------------------------------------------------------------|--------------------------------------------------------------------------------------------------|----------------------------------------------------------------------------------------------------|-----------------------------------------------------------------------------------------------|-------------|-------|----------|
| • |                            |                          | •                                                                         | • •                                                                                                    |                                                                                                    | •                                                                                                    | •                                                                                                    | • •                                                                                              |                                                                                                    |                                                                                               | •           | •••   | •••      |
| • |                            |                          | Brow                                                                      | se, sea                                                                                                 | rch, ar                                                                                                    | nd explo<br>Web of                                                                                                    | ore jou<br>Scienc                                                                                                    | rnals i<br>e                                                                                     | ndexed                                                                                                    | in the                                                                                        |             |       |          |
|   |                            | The<br>W<br>dei<br>follo | Master Jour<br>(eb of Scienc<br>platform. C<br>monstrate h<br>owing speci | rnal List is an inv<br>re platform. Spar<br>urated with care<br>igh levels of edit<br>alty collections: | valuable tool to h<br>nning all discipli<br>by an expert tea<br>torial rigor and b<br><i>Biological Abstra</i> | help you to find th<br>nes and regions, I<br>am of in-house ec<br>lest practice. As w<br>acts, BIOSIS Previe<br>Chemical Infor | ne right journal fo<br>Web of Science Co<br>litors, Web of Scie<br>rell as the Web of<br>ews, Zoological R<br>mation products. | or your needs ac<br>ore Collection is<br>ence Core Collec<br>Science Core Co<br>ecord, and Curro | cross multiple indi-<br>at the heart of the<br><i>tion</i> includes only<br>ollection, you can s<br>ent Contents Conne | ces hosted on th<br>Web of Science<br>journals that<br>earch across the<br>ect, as well as th | e<br>e<br>e |       |          |
|   |                            |                          |                                                                           | Suraface and Coatin                                                                                     | gs technology                                                                                                  | <u> </u>                                                                                                    |                                                                                                    |                                                                                                  | Search Journals                                                                                                    |                                                                                               |             |       |          |
| • |                            |                          |                                                                           | Find re<br>an ana<br>Collect                                                                            | ady have a ma<br>elevant, reputable jou<br>lysis of tens of millio<br><i>tion</i> using Manuscript             | nuscript?<br>urnals for potential pul<br>ns of citation connecti<br>Matcher.                                                   | blication of your resea<br>ons in Web of Science                                                                               | arch based on<br>Core                                                                            | Match Manuscri                                                                                                    | ot                                                                                            |             |       | 5°?      |

5. В результатах поиска, найти нужный журнал или подходящий по тематике

| Language<br>Frequency    | ~ | Share This Journal View profile page                                                                                                    | ] |
|--------------------------|---|----------------------------------------------------------------------------------------------------|---|
| Journal Citation Reports | ~ | SURFACE & COATINGS TECHNOLOGY         Publisher:       ELSEVIER SCIENCE SA, PO BOX 564, LAUSANNE, SWITZERLAND, 1001         ISSN / eISSN:       0257-8972 / 1879-3347         Web of Science Core Collection:       Science Citation Index Expanded         Additional Web of Science Indexes:       Current Contents Engineering, Computing & Technology   Essential Science Indicators |   |
|                          |   | Share This Journal View profile page                                                                                                    |   |
|                          |   | COATINGS         Publisher:       MDPI, ST ALBAN-ANLAGE 66, BASEL, SWITZERLAND, CH-4052         ISSN / eISSN:       2079-6412         Web of Science Core Collection:       Science Citation Index Expanded         Additional Web of Science Indexes:       Current Contents Engineering, Computing & Technology   Essential Science Indicators                                         |   |
|                          |   | < Share This Journal View profile page                                                                                                    | 5 |

6. Перейти на профиль журнала (*View profile page*)

| Language                 | ~ | Share This Journal View profile page                                                                                   |
|--------------------------|---|----------------------------------------------------------------------------------------------------|
| Frequency                | ~ |                                                                                                    |
| Journal Citation Reports | ~ | SURFACE & COATINGS TECHNOLOGY                                                                                          |
|                          |   | Publisher: ELSEVIER SCIENCE SA, PO BOX 564, LAUSANNE, SWITZERLAND, 1001                                                |
|                          |   | ISSN / eISSN: 0257-8972 / 1879-3347                                                                                    |
|                          |   | Web of Science Core Collection: Science Citation Index Expanded                                                        |
|                          |   | Additional Web of Science Indexes: Current Contents Engineering, Computing & Technology   Essential Science Indicators |
|                          |   | Share This Journal                                                                                                    |
|                          |   | COATINGS                                                                                                    |
|                          |   | Publisher: MDP1, ST ALBAN-ANLAGE 66, BASEL, SWITZERLAND, CH-4052<br>ISSN / eISSN: 2079-6412                            |
|                          |   | Web of Science Core Collection: Science Citation Index Expanded                                                        |
|                          |   | Additional Web of Science Indexes: Current Contents Engineering, Computing & Technology   Essential Science Indicators |
|                          |   |                                                                                                    |

7. В профиле журнала представлена подробная информация об издании: издательство, ISSN, предметная категория Web of Science, индексы Web of Science и др.

|                            | Issues Per Year         | 24                                     | Country / Region                                       | SWITZERLAND             |
|----------------------------|-------------------------|----------------------------------------|--------------------------------------------------------|-------------------------|
| ← Return to Search Results | Primary Language        | Multi-Language                         |                                                        |                         |
|                            |                         |                                        |                                                        |                         |
|                            |                         |                                        |                                                        |                         |
|                            | Web of Science Co       | overage                                |                                                        |                         |
|                            | Collection              | Index                                  | Category                                               | Similar Journals 🟮      |
|                            | Core Collection         | Science Citation Index Expanded (SCIE) | Materials Science, Coatings & Films   Physics, Applied | Q Find Similar Journals |
|                            | Current Contents        | Engineering, Computing & Technology    | Materials Science & Engineering                        | Q Find Similar Journals |
|                            | Other                   | Essential Science Indicators           | Materials Science                                      | Q Find Similar Journals |
|                            |                         |                                        |                                                        |                         |
|                            | Search a topic within t | his journal                            |                                                        |                         |
|                            | Search a topic within   | this journal                           |                                                        | Search                  |
|                            |                         |                                        |                                                        |                         |

8. Можно провести поиск по публикациям, в выбранном журнале.

В строке поиска **«Search a topic within journal»** ввести название статьи, ключевые слова, и т.д.

9. В примере представлен поиск по ключевому слову «NANO»

| Collection       | Index                                  | Category                                               | Similar Journals 😐      |
|------------------|----------------------------------------|--------------------------------------------------------|-------------------------|
| Core Collection  | Science Citation Index Expanded (SCIE) | Materials Science, Coatings & Films   Physics, Applied | Q Find Similar Journals |
| Current Contents | Engineering, Computing & Technology    | Materials Science & Engineering                        | Q Find Similar Journals |
| Other            | Essential Science Indicators           | Materials Science                                      | Q Find Similar Journals |

10. Результаты поиска отображаются на странице в БД Web of Science. По ключевому слову **«NANO» в журнале Surface and Coatings Technology** найдено 1820 публикаций в БД Web of Science CC.

| Clarivate                                                                                      |            | English 🗠 🗰 Products |
|------------------------------------------------------------------------------------------------|------------|----------------------|
| Web of Science <sup>™</sup>                                                                    | Θ          |                      |
| You are accessing a free view of the Web of Science                                            | Learn More |                      |
| Results for NANO (Topic) A Results for NANO (Topic) AND SURFACE COATINGS TECHNOLOGY (Publicati |            |                      |
| 1,820 results from Web of Science Core Collection for:                                         |            |                      |
| <b>Q</b> NANO (Topic) and SURFACE COATINGS TECHNOLOGY (Publication Titles)                     |            |                      |
| Publications You may also like                                                                 |            |                      |

# 11. По каждой публикации доступна для просмотра библиографическая информация.

| Q NANO (Topic) and SU                                                             | RFACE COATINGS TECHNOLO | <b>·GY</b> (Publication Titles)                                                                                                    |
|-----------------------------------------------------------------------------------|-------------------------|----------------------------------------------------------------------------------------------------|
| Publications                                                                      | You may also like       |                                                                                                    |
| Refine results                                                                    |                         | Sort by: Date: newest first ▼ < 1 of 1 >                                                                                                    |
| Quick Filters                                                                     |                         |                                                                                                    |
| <ul> <li>Review Articles</li> <li>Open Access</li> <li>Associated Data</li> </ul> | 3<br>135<br>1           | Synthesis of two-dimensional WS2/nickel 1 nanocomposites via electroforming for high-<br>performance micro/nano mould tools Guan, TY; Zhang, HG; (); Zhang, N May 15 2022   SURFACE & COATINGS TECHNOLOGY 437                                              |
| Publication Years<br>2022<br>2021                                                 | ✓<br>49<br>118          | To reduce the adhesion and friction between polymer and mould<br>surfaces during polymeric micro/ <mark>nano</mark> structures replication, we<br>have used tungsten disulfide (WS2) nanosheets to fabricate high-<br><u>Free Full Text From Publisher</u> |

# 12. Информация о журнале

| <ul> <li>Review Articles</li> <li>Open Access</li> <li>Associated Data</li> </ul> | 3<br>135<br>1                                               | Synthesis of two-dimensional WS2/nickel<br>nanocomposites via electroforming for high-<br>performance micro/nano mould tools<br>Guan, TY; Zhang, HG; (); Zhang, N<br>May 15 2022 SURFACE & COATINGS TECHNOLOGY 437                                         | <b>43</b><br>References |
|-----------------------------------------------------------------------------------|-------------------------------------------------------------|----------------------------------------------------------------------------------------------------|-------------------------|
| Publication Years<br>2022<br>2021<br>2020                                         | <ul> <li>✓</li> <li>49</li> <li>118</li> <li>113</li> </ul> | To reduce the adhesion and friction between polymer and mould<br>surfaces during polymeric micro/ <mark>nano</mark> structures replication, we<br>have used tungsten disulfide (WS2) nanosheets to fabricate high-<br><u>Free Full Text From Publisher</u> |                         |
| 2019<br>2018                                                                      | 134<br>107                                                  | A study on the wear and corrosion resistance of high-<br>entropy alloy treated with laser shock peening and<br>PVD coating<br>Liao, LY; Gao, R; (); Wan, Q                                                                                                 | 43                      |
| Document Types                                                                    | 1 813                                                       | May 15 2022 SURFACE & COATINGS TECHNOLOGY 437<br>A cross-scale study on the effect induced by laser shock peening<br>(LSP) and physical vapor deposition (PVD) coating on the wear and                                                                     | References              |

## 13. Текущий квартиль журнала, предметная категория, индекс

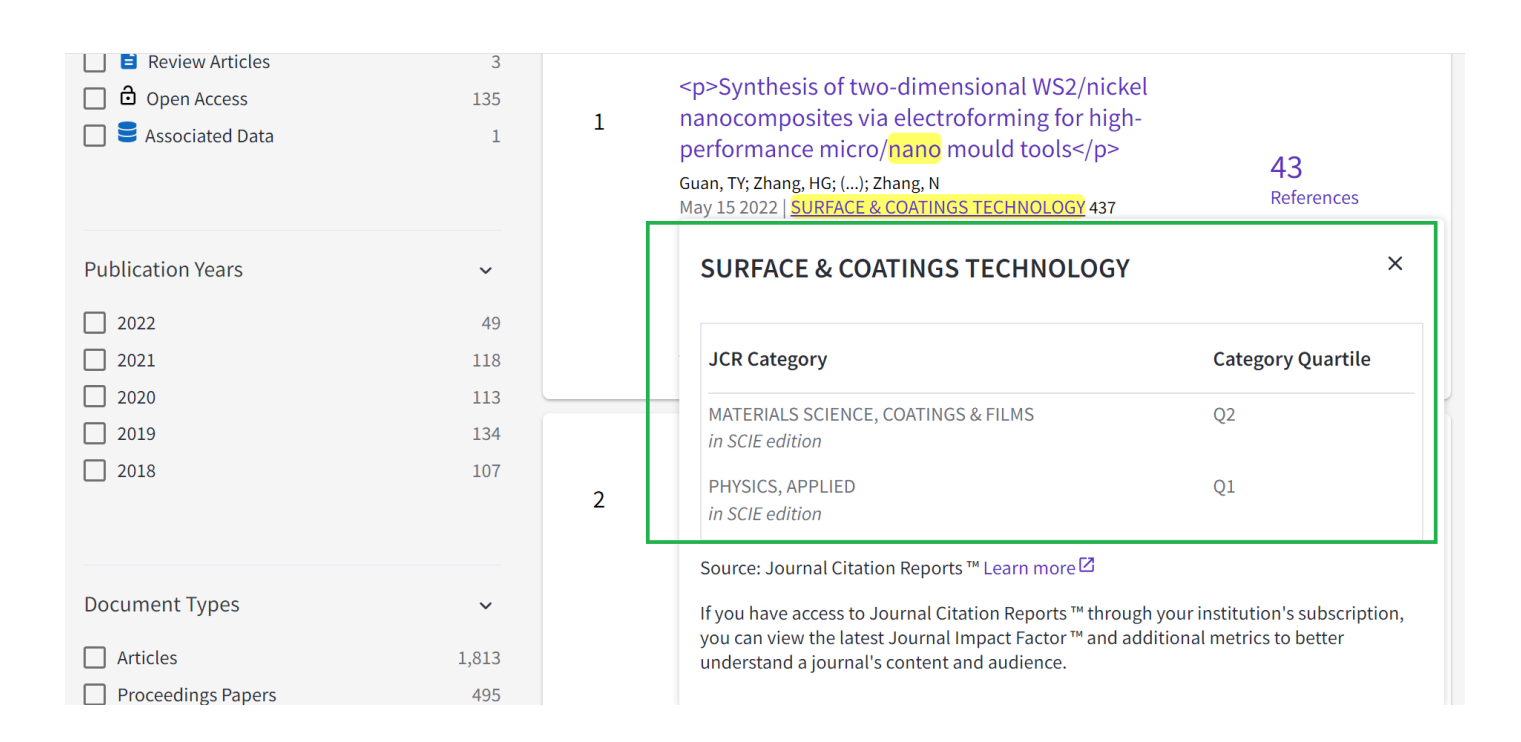

## 14. Информация о цитировании публикации

|                                      |      |   | <u>View full text</u>                                                                                                    |              |
|--------------------------------------|------|---|----------------------------------------------------------------------------------------------------|--------------|
| Authors                              | ~    |   |                                                                                                    |              |
| Beake BD                             | 21   |   | High-quality remanufacturing of HSLA-100 steel                                                                                                    |              |
| U Wang Y                             | 21   | 4 | through the underwater laser directed energy                                                                                                    |              |
| Fox-rabinovich GS                    | 17   |   | deposition in an underwater hyperbaric environment                                                                                                    | 51           |
| 🗌 Liu Y                              | 17   |   | Wang, ZD; Yang, K; (); Sun, GF<br>May 15 2022   SURFACE & COATINGS TECHNOLOGY 437                                                                                                    | References   |
| Veldhuis SC                          | 16   |   | Underwater laser directed energy deposition (UDED) can be<br>employed to repair and maintain the offshore engineering structures<br>due to its advantages of flexible adjustment of feedstock materials |              |
| Affiliations                         | ~    |   | Full Text at Publisher                                                                                                    |              |
| CHINESE ACADEMY OF SCIENCES          | 95   |   |                                                                                                    |              |
| INDIAN INSTITUTE OF TECHNOLOGY SYST  | . 58 |   | Application of crosswise repetitive ultrasonic                                                                                                    |              |
| CENTRE NATIONAL DE LA RECHERCHE SCI. | 48   | 5 | nanocrystal surface modification treatment to                                                                                                    |              |
| HARBIN INSTITUTE OF TECHNOLOGY       | 37   |   | Inconel 690 alloy: Efficiency of single-path and multi-                                                                                                    | 47           |
| LEAGUE OF EUROPEAN RESEARCH UNIVE    | . 37 |   | paths<br>Ahn SH and Amanov A                                                                                                    | A References |

15. На странице публикации информация: название, авторы, цитирование, аффилиация авторов, DOI, тип публикации в БД Web of Science, предметная категория, цитирование и др.

#### High-quality remanufacturing of HSLA-100 steel through the underwater **Citation Network** laser directed energy deposition in an underwater hyperbaric In Web of Science Core Collection environment 0 By: Wang, Z. D. (Wang, Z. D.); Yang, K. (Yang, K.); Chen, M. Z. (Chen, M. Z.); Lu, Y. (Lu, Y.); Wang, S. Citations B. (Wang, S. B.); Wu, E. K. (Wu, E. K.); Bi, K. D. (Bi, K. D.); Ni, Z. H. (Ni, Z. H.); Sun, G. F. (Sun, G. F.) SURFACE & COATINGS TECHNOLOGY 51 Volume: 437 Cited References Article Number: 128370 DOI: 10.1016/j.surfcoat.2022.128370 Published: MAY 15 2022 Indexed: 2022-05-06 Document Type: Article Use in Web of Science Abstract Web of Science Usage Count Underwater laser directed energy deposition (UDED) can be employed to repair and maintain the offshore engineering structures due to its advantages of flexible adjustment of feedstock materials and controllable heat input to the structures. For the first time, preprepared HSLA-100 3 3 steel plates were successfully remanufactured by UDED at an ambient pressure of 0.3 MPa (water

large flow rates increased the cooling rates of the underwater melt pool. A lath martensitic microstructure with high dislocation densities and a number of inclusions was formed in the sample remanufactured by UDED. The in-situ precipitation of Cu-enriched nanoparticles was caused by the unique intrinsic heat treatment involved in the underwater deposition process. The average diameter of the Cu-enriched nanoparticles increased with increasing laser energy density. The microstructure of the sample remanufactured by UDED was harder than that of the sample remanufactured by in-air DED. The Charpy impact toughness and tensile properties of the samples remanufactured by UDED were close to those of the sample remanufactured by in-air DED. This work demonstrates the feasibility of high-quality remanufacturing of HSLA-100 steel via UDED in a hyperbaric underwater environment. The results obtained in this study could provide useful guidance for the application of UDED to offshore engineering structures.

depth of 30 m). The relationships between the hyperbaric underwater environment, solidification

process, microstructures and mechanical properties of the HSLA-100 steel were clarified. The

## Keywords

Author Keywords: Underwater directed energy deposition; HSLA-100 steel; Nano-precipitates; Microstructural evolution; Mechanical properties

**Keywords Plus:** MECHANICAL-PROPERTIES; LOW-CARBON; HEAT-TREATMENT; MICROSTRUCTURE; STRENGTH; PRECIPITATION; METAL; INCLUSIONS; MORPHOLOGY; NANOSCALE

## Addresses:

 $^{f 1}$  Southeast Univ, Sch Mech Engn, Nanjing 211189, Jiangsu, Peoples R China

<sup>2</sup> Southeast Univ, Jiangsu Key Lab Design & Manufacture Micronano Bi, Nanjing 211189, angsu, Peoples R China

### Categories/Classification

Research Areas: Materials Science; Physics

## This record is from: Web of Science Core Collection

Last 180 Days

 Science Citation Index Expanded (SCI-EXPANDED)

Since 2013

### Suggest a correction

If you would like to improve the quality of the data in this record, please Suggest a correction

## Keywords

Author Keywords: FeCoCrNiAl; PVD nano coating; Laser shock peening; Wear and corrosion resistance; Compressive stress

Keywords Plus: PERFORMANCE; STRENGTH; MICROSTRUCTURE; TEMPERATURE Addresses:

- <sup>1</sup> Univ Sheffield, Dept Mat Sci & Engn, Sheffield S10 2TG, S Yorkshire, England
- ▼ <sup>2</sup> Huazhong Agr Univ, Coll Engn, Wuhan 430070, Peoples R China

Categories/Classification Research Areas: Materials Science; Physics

**Document Information** 

Language: English

Accession Number: WOS:000788848900004

ISSN: 0257-8972

elSSN: 1879-3347

**Other Information** 

IDS Number: 0W2FG

## Suggest a correction

If you would like to improve the quality of the data in this record, please Suggest a correction

Отдел развития публикационной активности ТПУ <u>orpa@tpu.ru</u>